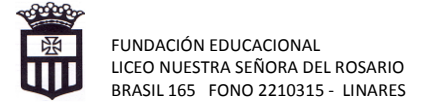

# TUTORIAL PARA CONOCER CALIDAD DE ALUMNO PRIORITARIO AÑO 2018

# 1.- ACCEDER A https://www.ayudamineduc.cl/

# 2.- HACER CLICK EN CERTIFICADOS EN LÍNEA

| → C ≜ Es seguro   https://w                            | ww.ayudamineduc.cl/ficha,                               | ios-prie                | oritarios-14                                                    |                     |                                                                                                  | ☆               |
|--------------------------------------------------------|---------------------------------------------------------|-------------------------|-----------------------------------------------------------------|---------------------|--------------------------------------------------------------------------------------------------|-----------------|
| Aplicaciones ★ Bookmarks M Reci                        | bidos - f.liceoelro 🕒 FULL C                            | E WEB                   |                                                                 |                     |                                                                                                  |                 |
| ayuda                                                  | Portal de <b>Atenc</b><br>Educación del G               | udada<br>no de          | L Ingreso → Mis si<br>na del Ministerio de<br>Chile             |                     | ≺ ≺      Nuestras oficinas       5000     6000     26     2       unes a Viernes de 8:00 a 18:00 | ~<br>26<br>hrs. |
| fr<br>Portada                                          | CERTIFICADOS EN LÍN                                     | iea 🗸                   | TRĀMITES                                                        | ~                   | ?<br>Consultas                                                                                   |                 |
| A                                                      |                                                         |                         | <u>/</u>                                                        |                     |                                                                                                  |                 |
| DENUNCIAS RECLAMOS                                     | SOLICITUD DE TRANSPAR                                   | ENCIA                   | SUGERENCIAS                                                     |                     |                                                                                                  |                 |
| Consultas » Información para Estable<br>ALUMNOS PRIORI | cimientos y Sostenedores » Su<br>TARIOS                 | ubvención               | Escolar Preferencial (SEP)                                      |                     |                                                                                                  |                 |
| DESCRIPCIÓN:                                           |                                                         |                         |                                                                 | 💼 a                 |                                                                                                  |                 |
| Los/as alumnos/as prioritarios/                        | as son aquellos para quie<br>es de enfrentar el proceso | nes la situ<br>educativ | uación socioeconómica de<br>/o. Para el año <b>2018</b> , podra | sus hogai<br>án ser | DESTACADOS                                                                                       |                 |

#### 3.- HACER CLICK NUEVAMENTE EN CERTIFICADOS EN LINEA.

4.-CLICK EN "OTROS TIPOS DE CERTIFICADOS". PINCHAR ENCERTIFICADO DE ALUMNO PRIORITARIO.

| 5 NUEVO CLICK EN NUEVO! Certificados Alumnos/as Prior | itarios/as 2018                                                                                              |
|-------------------------------------------------------|----------------------------------------------------------------------------------------------------|
| 6 LLENAR INFORMACIÓN EN : Alumno/a Prioritario/a:     | A través de este sistema de<br>consulta podrá verificar la calidad                                           |
| RUN Alumno : (Requerido)                              | de Alumno/a Prioritario/a para el<br>año escolar 2018, beneficiario de<br>la Subvención Escolar              |
| Fecha Nacimiento : (Requerido)                        | Preterencial (Ley Nº 20.248).<br>Ingrese el RUN, correo electrónico<br>(opcional) y luego baga click en      |
| Email : (Recomendado)                                 | "Buscar".                                                                                                    |
|                                                       | enviaremos automáticamente el<br>archivo pdf de cada uno de los<br>certificados que imprima por<br>pantalla. |

7.- En el caso de que su pupilo no se la haya asignado la calidad de alumno prioritario:

- Revise los criterios en el "Informe de alumno prioritario 2018" y si, considera que los cumple, haga click en el botón "APELAR" que aparece al final; y luego en el formulario que se despliega registre los siguientes datos:
  - Fecha de nacimiento del estudiante.
  - Número de teléfono.
  - Dirección de correo electrónico.
  - En "Detalle Apelación" describir y fundamentar la solicitud.
  - Escriba el código de validación que entrega la página Web.

Luego, haga click en "Enviar apelación".

| → C a Es seguro http                         | ps://www.ayudamineduc.cl        |                         | /                            |                                      |                            | ť |
|----------------------------------------------|---------------------------------|-------------------------|------------------------------|--------------------------------------|----------------------------|---|
| plicaciones ★ Bookmarks 🏲                    | 1 Recibidos - f.liceoelro 🗋 FUL | LL COLLEGE WEB          | LA TERCERA -                 | Noticia                              |                            |   |
|                                              |                                 |                         |                              |                                      |                            |   |
|                                              |                                 |                         |                              |                                      |                            |   |
| Realizar una búsqueda                        |                                 |                         |                              |                                      |                            |   |
|                                              |                                 |                         |                              |                                      |                            | ٩ |
| Quizás buscas?                               |                                 |                         |                              |                                      | -                          | - |
| LICENCIA DE<br>ENSEÑANZA MEDIA               | CONCENTRACIÓN DE<br>NOTAS       | ALUMNOS<br>PRIORITARIOS |                              | RANKING DE PSU                       | CERTIFICADO DE<br>ESTUDIOS | • |
|                                              |                                 |                         |                              |                                      |                            |   |
|                                              | States and the second second    |                         | 1                            |                                      |                            |   |
| LOS MÁS VISTOS DE LA                         | SEMANA                          |                         | - It                         |                                      |                            |   |
| LOS MÁS VISTOS DE LA                         | SEMANA                          |                         | CERTIFICADO                  | ANUAL DE ESTUDIOS                    |                            | + |
| LOS MÁS VISTOS DE LA<br>Alumnos prioritarios | SEMANA                          |                         | CERTIFICADO                  | ANUAL DE ESTUDIOS<br>ENSEÑANZA MEDIA |                            | + |
| LOS MÁS VISTOS DE LA                         | SEMANA                          | +                       | CERTIFICADO<br>LICENCIA DE I | ANUAL DE ESTUDIOS<br>ENSEÑANZA MEDIA |                            | + |

## 8.- Para mayor información ingresar a